# Configurar a política de backup do registro de eventos do sistema no UCS Manager

#### Contents

Introduction Prerequisites Requirements Componentes Utilizados Informações de Apoio Configurar Verificar Troubleshoot Informações Relacionadas

## Introduction

Este documento descreve como configurar a política de backup do registro de eventos do sistema (SEL) no Cisco Unified Computing System (UCS) Manager e como ela funciona.

# Prerequisites

#### Requirements

A Cisco recomenda que você tenha conhecimento destes tópicos:

- Conhecimento do software UCS Manager
- Gerenciamento de políticas no UCS

#### **Componentes Utilizados**

As informações neste documento são baseadas nestas versões de software e hardware:

- UCS Manager 2.0 (x) 4.0(x)
- Interconexão de estrutura 6200 série 6400

The information in this document was created from the devices in a specific lab environment. All of the devices used in this document started with a cleared (default) configuration. Se a rede estiver ativa, certifique-se de que você entenda o impacto potencial de qualquer comando.

# Informações de Apoio

A política de backup SEL faz o backup automático do log SEL quando certas condições são atendidas. As condições disponíveis são:

- Log Full Diferente de outros logs, o log SEL não é automaticamente substituído. Quando os registros do SEL são preenchidos, nenhum novo registro é capturado até que ele seja removido manualmente. Uma mensagem informativa em um servidor blade solicita esta mensagem: 'a capacidade de registro é muito baixa'. Para evitar a perda de informações importantes, configure uma política de SEL para fazer backup e limpar automaticamente o SEL quando a capacidade de log estiver cheia.
- Em mudança de associação os registros SEL podem ser mantidos separados para perfis de serviço diferentes. Quando Perfis de serviço (SP) são alterados, é feito o backup do log SEL e opcionalmente limpo para o novo.
- 3. On Clear (Limpar) Uma cópia de todos os logs do SEL pode ser mantida quando essa opção estiver selecionada. O sistema faz o backup de todas as informações que tinha antes da opção de limpeza ser selecionada.
- 4. Temporizador Selecione esta opção para backup semanal/diário/horário.

Você pode selecionar qualquer um desses números e, quando qualquer um deles for atendido, o login do SEL será feito novamente.

# Configurar

Para configurar a política de backup do SEL, navegue até CUCM e:

- Etapa 1. No painel Navegação, selecione Equipamento.
- Etapa 2. Selecione o nó Equipamento.
- Etapa 3. No painel Trabalho, selecione a guia Políticas.
- Etapa 4. Selecione a subguia SEL Policy.

Aqui você pode encontrar um exemplo de uma política de registro SEL como mostrado na imagem:

| 🚔 Cisco Unified Computing System Manager -       |                                                                        | ×            |
|--------------------------------------------------|------------------------------------------------------------------------|--------------|
| Fault Summary                                    | Ġ 🌑 🖽 New 👻 🕞 Options 🛛 😗 🚯 🔺 Pending Activities 🚺 Exit                | ahaha        |
|                                                  | >> # Equipment                                                         | Equipment    |
| 40 1 21                                          | Rain Tonology View Eabric Interconnects                                | Thermal      |
| Equipment Servers LAN SAN VM Admin               | 🖏 Decommissioned 🚔 Firmware Management 📓 🕂                             | Faults       |
| Filter: Al                                       | Global Policies Autoconfia Poures                                      |              |
| ± =                                              | Server Inheritance Policies Blade Server Discovery Policies SEL Policy | Power Groups |
| 🕞 🛱 Equipment                                    | General                                                                | <u> </u>     |
|                                                  | Name: sei                                                              |              |
| -ST FEX                                          | Type: Sel                                                              |              |
| General Servers     Envers     Envers     Envers | Description:                                                           |              |
|                                                  | Backup Configuration                                                   |              |
|                                                  | Protocol:   FTP   FTP   SCP   SFTP                                     |              |
|                                                  | Hostname (or IP Address):                                              |              |
|                                                  | Remote Path: /                                                         | _            |
|                                                  | Backup Interval: 1 Hour                                                |              |
|                                                  | Format:   Ascii   Binary                                               | E            |
|                                                  | Clear On Backup: 🗸                                                     |              |
|                                                  | User: anonymous                                                        |              |
|                                                  | Password:                                                              |              |
|                                                  | Action                                                                 |              |
|                                                  | ☑ Log Full                                                             |              |
|                                                  | On Change Of Association                                               |              |
|                                                  | ✓ On Clear                                                             |              |
|                                                  |                                                                        |              |
|                                                  |                                                                        |              |
|                                                  | Reset Configuration                                                    | -            |
|                                                  | Save Channes                                                           | Reset Values |
|                                                  | Save Changes                                                           |              |

Definição de parâmetros:

Protocolo: O tipo de transferência de arquivo a ser usado para backup SEL.

Nome do host (ou endereço IP): O local do servidor remoto. Se você não tiver DNS configurado no UCS, certifique-se de usar o endereço IP.

Caminho remoto: O caminho para a pasta no servidor onde os backups são armazenados.

Intervalo de backup: O intervalo a ser usado se a opção timer for usada.

Formato: ASCII para que os humanos possam lê-lo, binário se você tiver uma necessidade específica.

Limpar no backup: A menos que você tenha uma necessidade específica, ela deve ser verificada, pois a política do SEL é uma das poucas maneiras em que os registros do SEL são automaticamente apagados. Além disso, é feito o backup prévio de todas as informações limpas no servidor.

Usuário: Nome de usuário do servidor.

Senha: Senha do servidor.

Ação: Condições sob as quais a política SEL é executada.

Quando a configuração estiver pronta, a política SEL entrará em vigor imediatamente. Os registros do SEL são ativados novamente no servidor quando as ações selecionadas são atendidas.

## Verificar

No momento, não há procedimento de verificação disponível para esta configuração.

# Troubleshoot

Atualmente, não existem informações disponíveis específicas sobre Troubleshooting para esta configuração.

## Informações Relacionadas

- Guia de monitoramento do sistema do Cisco UCS Manager
- <u>Suporte Técnico e Documentação Cisco Systems</u>